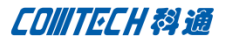

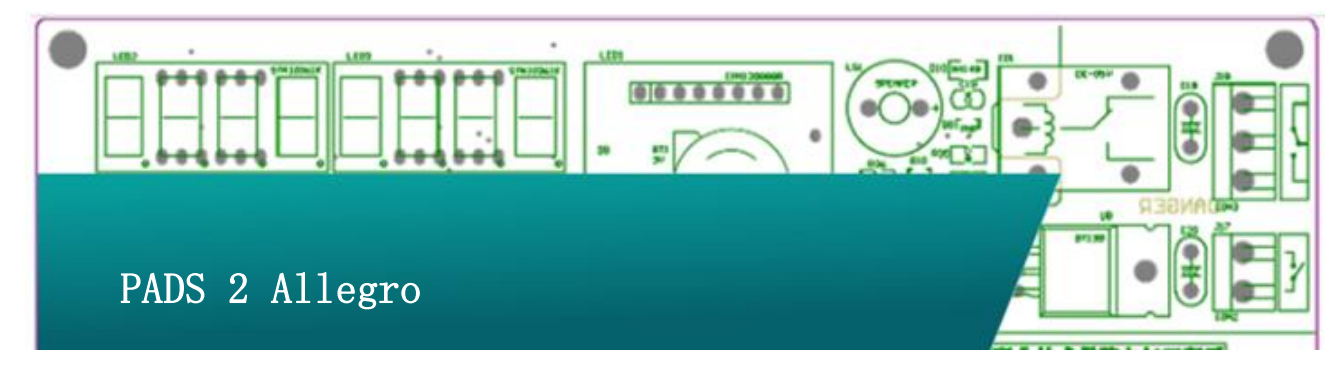

## PADS PCB 转 Allegro

PADS 平台用户转到 cadence 后,公司里会有很多 PDAS 格式的 PCB 文件,以及相应的库文件;因为重新画 PCB 不太现实,而建 库工作又很繁复,我们就会想到将原有的设计文档转到 Cadence 平台上来。此技术解决文档旨在解决 PADS PCB 转到 Cadence 的问题。

转换所需软件: PADS(版本不限,此方案以 9.4 为例) OrCad PCB Editor 或 PCB Editor(此方案以 SPB16.6 为例)

转换步骤:

一、 使用 PADS 打开工程文件。

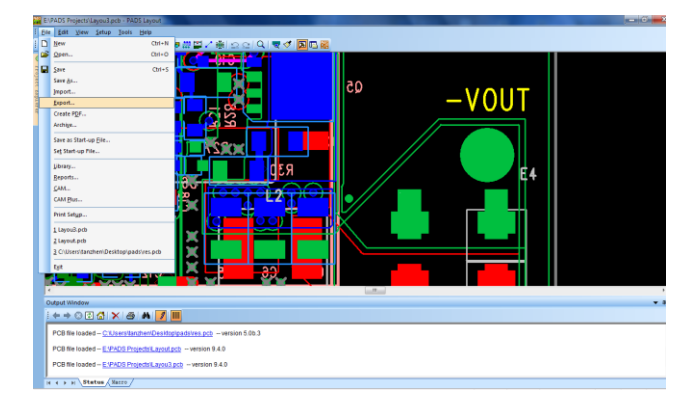

二、 将工程文件导出为 ASCII-PADS Layout V9.3 格式,

(Cadence SPB 16.6 支持最高到 9.3 格式的 ASCII 文

件)。

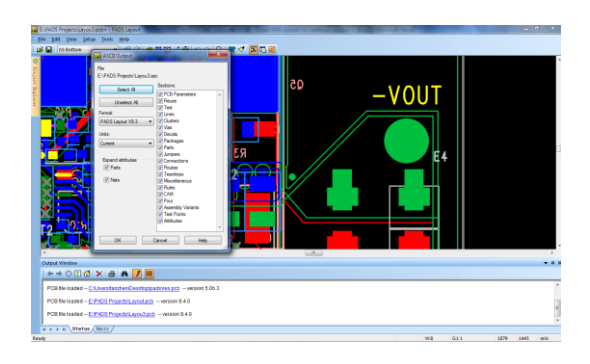

三、打开 PCB Editor,导入 ASCII 文件。

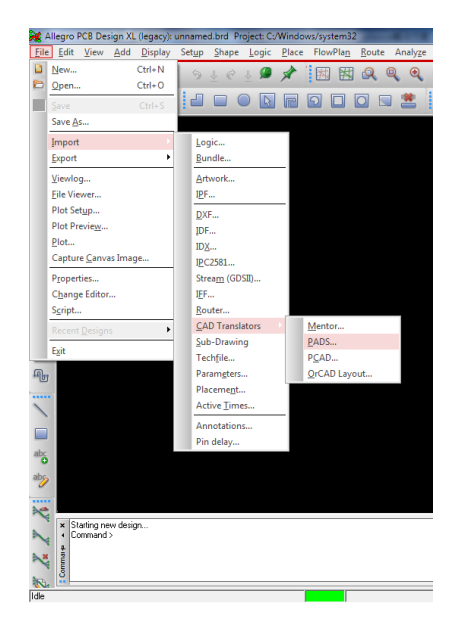

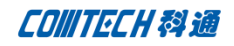

| Al Eilo    | legro F   | CB De:     | sign Xl | . (legacy):<br>Dicplay | unname<br>Satur | d.brd Pr      | oject: C; | Window | vs/system32 | Pouto |   |
|------------|-----------|------------|---------|------------------------|-----------------|---------------|-----------|--------|-------------|-------|---|
|            |           | view       | Add     | Disbia                 | serāb           | <u>o</u> nape | Logic     | Place  | FIOWPIAN    | X     | h |
|            | PAD2 II   | N          |         |                        |                 |               | 1         |        |             |       | ۹ |
| PAI        | DS ASC    | ll input l | file:   | E:/PADS P              | rojects/L       | ayou3.asc     | :         |        |             |       | 1 |
| Opt        | ions File | £          |         | C:/Users/ta            | anzhen/D        | esktop/1.     | ini       |        |             |       | i |
| Out        | put Des   | ign:       |         | e:/Pads P              | rojects/L       | ayou3.brd     |           |        |             |       |   |
| V          | Show o    | iptions o  | fialog  |                        |                 |               |           |        |             |       |   |
|            | Trans     | ate        | V       | iewlog                 | C               | ose           |           |        | Help        |       |   |
|            |           |            |         |                        |                 |               |           |        |             |       |   |
| 1          |           |            |         |                        |                 |               |           |        |             |       |   |
| el<br>Dece |           |            |         |                        |                 |               |           |        |             |       |   |
| Ц          |           |            |         |                        |                 |               |           |        |             |       |   |
| J.         |           |            |         |                        |                 |               |           |        |             |       |   |
| <b>}</b>   |           |            |         |                        |                 |               |           |        |             |       |   |
| >          |           |            |         |                        |                 |               |           |        |             |       |   |

PADS ASCII input file: PADS 导出的 ASCII 文件的路径。

**Option File:** PADS 与 Cadence 的层映射关系文件(没有源文件 Cadence 使用默认映射并生成 Option 文件,指定到已有的映射 源文件则使用源文件里的映射关系)。

Output Design: 输出 PCB 文件的路径。

Show option dialog:转换过程是否出现映射对话框(出现映射对话框可以对层映射进行编辑)

这个地方转换的时候建议勾选,因为 cadence 转换的时候, 前四层(四层板为例,六层板则是前六层)每次都会自动切换成 默认的层映射。这个映射关系不一定正确,需要再做调整。

四、编辑映射关系

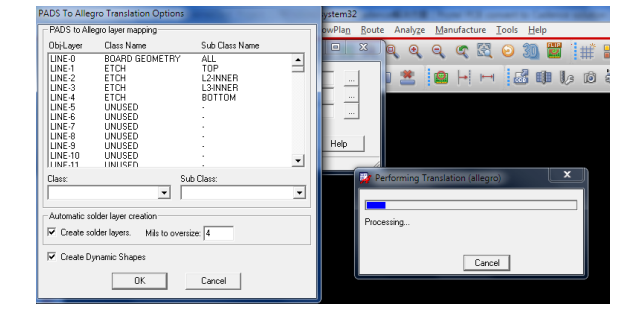

Obj-Layer: PADS 中的层, 一般 line-0 是 "ALL Layer", line-1 是 LINE 的"TOP", line-4 是 LINE 的"BOTTOM", 以此类推 line-26 为 LINE 的"Silkscreen TOP", line-29 为 LINE 的"Silkscreen BOTTOM", 如果 PADS 使用的"MAX Layer"模式,请参照前面的 映射关系类推。

Class Name: Cadence 中的"Class"。

Sub Class Name: Cadence 中的 Sub Class

Create Solder Layers Mils to Oversize: 自动生成 Solder mask 层,后面填的数值是自动生成的时候,Solder mask 层比焊 盘大多少。

Create Dynamic Shapes: 勾选此项,可以对 COPPER 自动生成动态铜,不勾选默认生成静态铜。

指定方法举例: 假如 PADS 中的某个对象是用 LINE 画在 TOP 层, 转换以后需要放在 PCB 的 Silkscreen TOP 那么应该指定如下:

| PADS To Alleg                                                                                              | gro Translation Opt                                                                    | ions                                                                         |   |
|----------------------------------------------------------------------------------------------------|----------------------------------------------------------------------------------------|------------------------------------------------------------------------------|---|
| PADS to Alle                                                                                               | egro layer mapping —                                                                   |                                                                              |   |
| Obj-Layer                                                                                                  | Class Name                                                                             | Sub Class Name                                                               |   |
| LINE-0                                                                                                    | BOARD GEOMET                                                                           | RY ALL                                                                       |   |
| LINE-1<br>LINE-2<br>LINE-3<br>LINE-4<br>LINE-5<br>LINE-6<br>LINE-6<br>LINE-7<br>LINE-8<br>LINE-9<br>LINE-9 | EDARD GEOMET<br>ETCH<br>ETCH<br>ETCH<br>UNUSED<br>UNUSED<br>UNUSED<br>UNUSED<br>UNUSED | RY SILKSOFLEN_TOP<br>L2:INNER<br>L3:INNER<br>BOTTOM<br>-<br>-<br>-<br>-<br>- |   |
| LINE-10                                                                                                    | UNUSED                                                                                 |                                                                              | - |
| Class:                                                                                                    |                                                                                        | Sub Class:                                                                   |   |
| BOARD GE                                                                                                   | OMETRY 💌                                                                               | SILKSCREEN_TOP                                                               | • |
| Automatic so<br>Create so<br>Create D                                                                      | older layer creation<br>older layers. Mils to<br>ynamic Shapes                         | oversize: 4                                                                  |   |
|                                                                                                    | OK                                                                                     | Cancel                                                                       |   |

假如 PADS 中的 DECAL 的丝印使用 line 画在 top 层,转换以后需要放在 Package geometry 的 Silkscreen TOP,应该指定如下:

| PADS To Alleg | ro Translation     | Options                |
|---------------|--------------------|------------------------|
| PADS to Alle  | gro layer mappin   | ng                     |
| Obj-Layer     | Class Name         | Sub Class Name         |
| TEXT-246      | UNUSED             | •                      |
| TEXT-247      | UNUSED             |                        |
| TEXT-249      | UNUSED             |                        |
| TEXT-250      | UNUSED             | -                      |
| DECAL-0       | PACKAGE GE         | EOMETRY SILKSCREEN TOP |
| DECAL-2       | UNUSED             |                        |
| DECAL-3       | UNUSED             | :                      |
| DECAL-5       | UNUSED             |                        |
| IDECAL-6      | LINUSED            |                        |
| Class:        |                    | Sub Class:             |
| PACKAGE G     | EOMETRY            | ▼ SILKSCREEN_TOP ▼     |
| -Automatic sc | Ider layer creatio |                        |
| 🔽 Create so   | lder layers. Mi    | fils to oversize: 4    |
| 🔽 Create Dy   | namic Shapes       |                        |
|               | OK                 | Cancel                 |

假如 PDAS PCB 中的丝印使用 TEXT 画在 Silkscreen TOP,转换以

后需要放在 PCB 的 SilkScreen TOP, 应该指定如下:

| PADS To Alleg      | gro Translation Opt    | ons     |                |     |
|--------------------|------------------------|---------|----------------|-----|
| PADS to Alle       | egro layer mapping —   |         |                |     |
| Obj-Layer          | Class Name             |         | Sub Class Name |     |
| TEXT-19            | UNUSED                 |         | -              | •   |
| TEXT-20            | UNUSED                 |         |                |     |
| TEXT-22            | UNUSED                 |         |                |     |
| TEXT-23            | UNUSED                 |         | •              |     |
| TEXT-24            | UNUSED                 |         |                |     |
| TEXT-26            | BOARD GEOMET           | RY      | SILKSCREEN_TOP |     |
| TEXT-27            | UNUSED                 |         |                |     |
| TEXT-29<br>TEXT-30 | PACKAGE GEOM           | ETRY    | SILKSCREEN_BOT | том |
| Class:             |                        | Sub     | Class:         |     |
| BOARD GE           | OMETRY 🔻               | SIL     | KSCREEN_TOP    | -   |
| ļĽ                 |                        | . ,     |                | _   |
| Automatic se       | older layer creation — |         |                |     |
| Create so          | older layers. Mils to  | oversiz | e: 4           |     |
| 🔽 Create D         | ynamic Shapes          |         |                |     |
|                    | OK                     |         | Cancel         |     |

其他类型指定以此类推, LINE 是 PADS 中的 2D LINE, 具体对应对 象看转换需要。COPPER 对应 Cadence 中的 shape,具体对应什么 对象,看转换需要。DECAL 对应封装。PAD 对应焊盘。VIA 对应过 孔。

五、 Cadence 导出封装库的方法:

PADS PCB 导入 Cadence 以后可以再 Cadence PCB 工具中导出封装 库文件,方法如下:

打开 OrCad PCB Editor, 按下图提示操作,

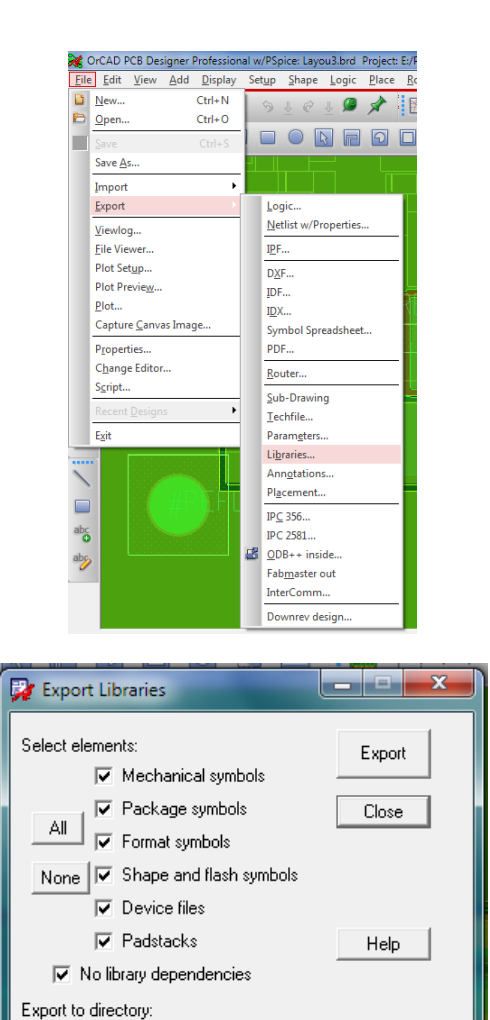

Export Libraries 对话框的个选项如下:

C:/Users/tanzhen/Desktop/pads/lib

Mechanical symbols: 机械符号,

Package symbols: 封装符号,

Format symbols: 图框符号,

Shape and flash symbols: shape 和 flash 符号,

Device files: 器件文件,

Padstacks: 焊盘,

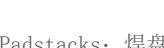

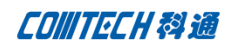

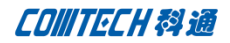

注意事项:

以下三步一定要确认正确,否则会丢失网络信息

1、如果电脑的环境变量设置有"HOME"变量,转换前请将"HOME" 变量删除,否则转换出的 PCB 会丢失网络,

2、编辑层映射关系的时候 text 一定要指定正确, text-1 与 text-4 一定要更改为 refdes 的 TOP 层和 BOTTOM 或者 Assembly Top 和 Assembly Bottom,不可对应到 silkscreen 层(这个是四 层板的结构,如果是6层板就需要更改 text-1 与 text-6,以此 类推),否则会丢失位号,丢失位号意味着网络也会丢失,建议 映射关系如下:

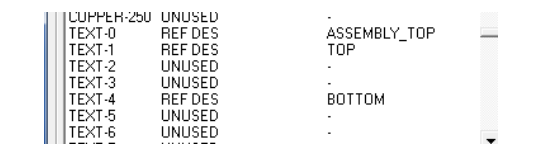

其中 TEXT-0 在 PADS 中对应 All layers,在 cadence 一些禁 布区域会有这一层,text 一般不会对应到这一层,所以这层指定 不指定没太大关系

3、层映射关系中的 PAD 关系的指定也需要注意,软件默认的 是在 Etch 层,这个需要将 Class 更改为 PIN, Subclass 更改为相 应的层,如果层转换不对,比如内层不能正常转换,则内层的 Clines 会丢失(网络还在,走线丢掉)。建议关系如下:

| DECAL-250<br>PAD-0<br>PAD-1 | UNUSED<br>PIN<br>PIN       | TOP<br>TOP                                  |  |
|-----------------------------|----------------------------|---------------------------------------------|--|
| PAD-2<br>PAD-3<br>PAD-4     | PIN<br>PIN<br>PIN          | internal_pad_def<br>internal_pad_def<br>TOP |  |
| PAD-5<br>PAD-6<br>PAD-7     | UNUSED<br>UNUSED<br>UNUSED | :                                           |  |

同样 PAD 没有 All layers 对应的层(因为不会所有层都有焊盘),所以 PAD-0 没有对应的层,设置与否没有太大影响。

4、转换完成后可以打开"view log"打开看转换的日志文件, 如果出现某个对象的某层"no map"那么说明这一层没有转换过 来,比如下面截图中的是 TEXT 的转换结果,显示,21、22、23、 28 层还有信息没有转换过来,那么还需要再转换一次,将这些层 对应到 cadence 里面来。

| PADS ASCII input file: | E:/workforder/techsolution/PDAS_PCB2Cadence/EDE |  |
|------------------------|-------------------------------------------------|--|
| Options File:          | E:/workforder/techsolution/PDAS_PCB2Cadence/tem |  |
| Output Design:         | E:/workforder/techsolution/PDAS_PCB2Cadence/EDE |  |
| Show options dialog    |                                                 |  |

| 8  | REF DES - ASSEMBLY_BOTTOM            |
|----|--------------------------------------|
| 21 | * Not mapped!                        |
| 22 | * Not mapped!                        |
| 23 | * Not mapped!                        |
| 24 | BOARD GEOMETRY - ASSEMBLY_NOTES      |
| 26 | BOARD GEOMETRY - SILKSCREEN_TOP      |
| 27 | BOARD GEOMETRY - SILKSCREEN_TOP      |
| 28 | * Not mapped!                        |
| 29 | PACKAGE GEOMETRY - SILKSCREEN_BOTTOM |
| 30 | BOARD GEOMETRY - SILKSCREEN_BOTTOM   |
|    |                                      |

全文完!

P4/5

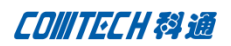

|  | ./. | 12 |
|--|-----|----|
|--|-----|----|

- Cadence PCB 设计平台建设
- ECAD/CIS 库平台建设
- Allegro 软件二次开发
- PCB 项目设计及仿真外包服务
- Cadence 软件培训服务

## **Comtech** 优势

- 实力雄厚的资深技术团队,多名 10 年以上经验的 FAE
- 丰富的 PCB 设计/EDA 平台建设等实践经验
- 出色的二次开发能力,为客户提供各种定制化开发需求
- 高效的技术服务平台,通过电话/邮件/Web/BBS,及时帮客 户解决各类软件使用/设计相关问题
- 实战指导、项目现场支持等特色服务
- 最新技术资料下载客户专享通道,包括软件使用技巧、设 计经验、国外技术文献翻译等
- 为客户提供量身定制的全面的针对性培训服务

## 联系方式

总部:深圳市南山区高新技术产业园南区创维大厦 C座 15楼

#### 产品经理

联系人: 王其平

- 手机: 18049720018
- 电话: 021-51696680-8063
- 传真: 021-52370712
- 邮件: QipingWang@comtech.com.cn
- 地址:上海市徐汇区桂平路426号华鑫商务中心2号楼7层03-04 室
- 邮编: 200050

# 华东地区

- 联系人: 陈敏敏
- 手机: 18017922811
- 电话: 021-51696680-8057
- 传真: 021-52370712
- 邮件: PeterChen@comtech.com.cn

地址:上海市徐汇区桂平路426号华鑫商务中心2号楼7层03-04 室

邮编: 200050

## 华南及西部地区

- 联系人: 谭波涛
- 手机: 15920086575
- 电话: 0755-26744082
- 传真: 0755-26743385
- 邮件: terrytan@comtech.com.cn
- 地址: 深圳市南山区高新科技园创维大厦 C座 15楼
- 邮编: 518057

## 华北地区

联系人: 党建成

- 手机: 18010161381
- 电话: 010-51726678-821
- 传真: 010-51727874
- 邮件: SudyDang@comtech.com.cn
- 地址:北京市海淀区中关村大街1号海龙大厦14层北区1418-21